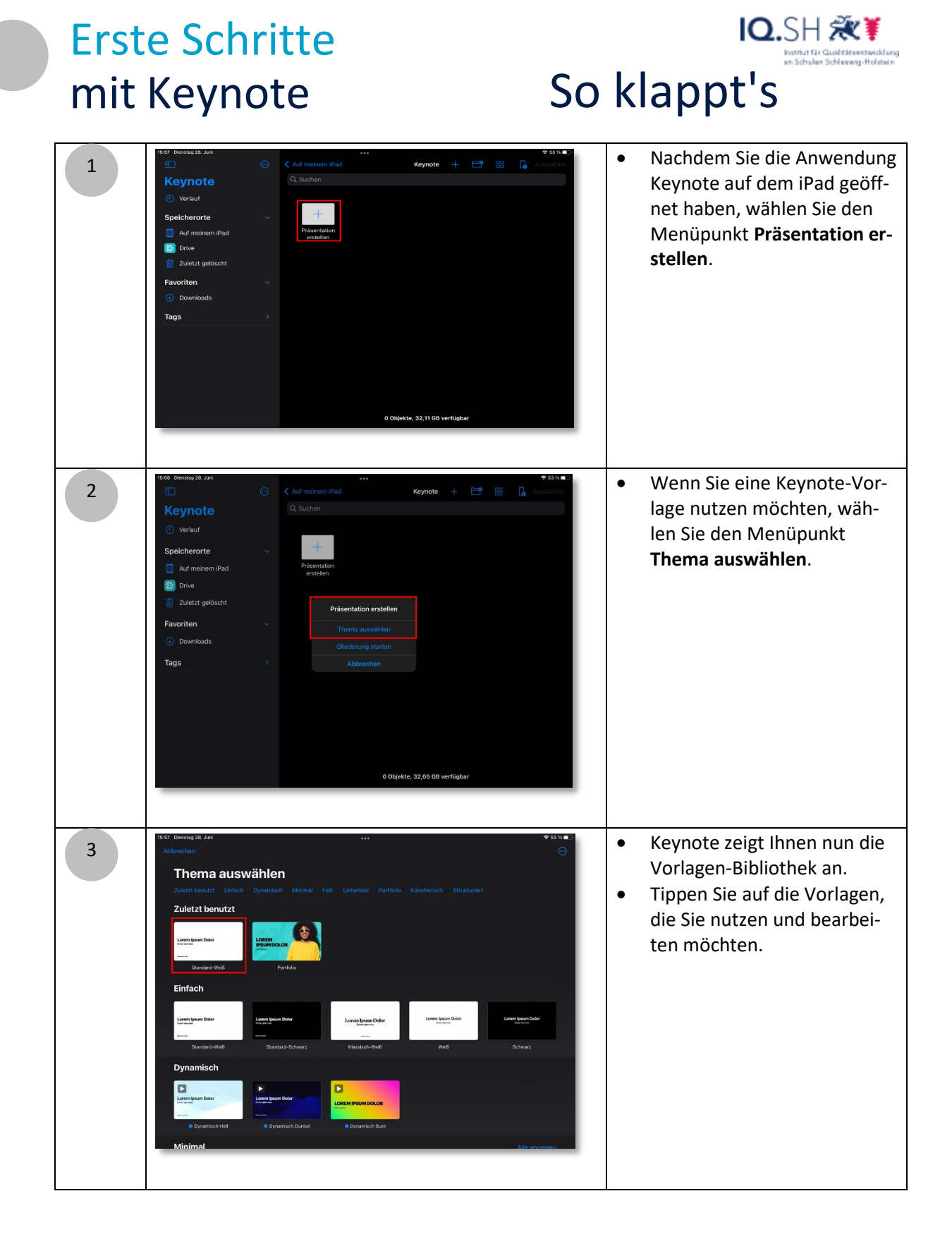

IQ.SH REF Instruction Schrift Guldstresstuddung Schrift für Schrift

| 4 | Productation       Productation         Titel der Präsentation         Präsentationsuntertitel         Autoria und Datum                                                                                                    | <ul> <li>Die Titel-Folie der Vorlage<br/>wird in der Bearbeitungsan-<br/>sicht angezeigt.</li> <li>Wählen Sie in der linken Me-<br/>nüleiste unten das Plussym-<br/>bol, um weitere Folien hinzu-<br/>zufügen.</li> </ul>    |
|---|----------------------------------------------------------------------------------------------------|----------------------------------------------------------------------------------------------------|
| 5 | Vertexelence     Vertexelence        Vertexelence   < | <ul> <li>Ihnen werden die Folien-Designs angezeigt.</li> <li>Wählen Sie das gewünschte Design durch Klick an.</li> <li>Integrierte Fotos können Sie im Nachhinein austauschen oder bearbeiten.</li> </ul>                    |
| 6 | Parentations                                                                                                    | <ul> <li>Das ausgewählte Foliende-<br/>sign wird in Ihre Präsentation<br/>integriert.</li> <li>Sie sehen nun in der linken<br/>Menüseite zwei Folien, die<br/>Sie durch Klick anwählen und<br/>bearbeiten können.</li> </ul> |

IQ.SH REF Instruction Schrift Guldstresstuddung Schrift für Schrift

| 7 | <pre>i i i i i i i i i i i i i i i i i i i</pre>                                                                                                    | <ul> <li>Jedes Element auf den Folien<br/>ist in Blöcken organisiert.</li> <li>Klicken Sie einen Textblock<br/>doppelt an, können Sie den Text<br/>bearbeiten.</li> <li>Sie sehen ebenfalls ein Kon-<br/>textmenü über dem Block, um<br/>Blöcke zu löschen, zu kopieren o-<br/>der auszuschneiden und auf ei-<br/>ner anderen Folie einzufügen.</li> </ul>                                                                            |
|---|----------------------------------------------------------------------------------------------------|----------------------------------------------------------------------------------------------------|
| 8 | Vitil (through 24 Anti-<br>Presentation)       Vitil (through 24 Anti-<br>Presentation)       Vitil (through 24 Anti-<br>Presentation)         Vitil (through 24 Anti-<br>Presentation)       Vitil (through 24 Anti-<br>Presentation)       Vitil (through 24 Anti-<br>Presentation)         Schward 24 Anti-<br>Presentation       Vitil (through 24 Anti-<br>Presentation)       Vitil (through 24 Anti-<br>Presentation)         Autorite und Datam       Vitil (through 24 Anti-<br>Presentation)       Vitil (through 24 Anti-<br>Presentation)         Image: Constrained Constrained Con                                                                                                    | <ul> <li>Wählen Sie einen Textblock<br/>durch einmaliges Tippen an.</li> <li>Tippen Sie im Anschluss auf<br/>das Pinsel-Symbol oben in<br/>der Menüleiste, um den Text<br/>zu formatieren.</li> <li>Wählen Sie u.a. aus Fett-<br/>schrift, Schatten, Textaus-<br/>richtung, Textfarbe aus im<br/>Reiter <b>Text</b> aus.</li> <li>Durch Tippen auf die Folie in<br/>der Mitte verlassen Sie den<br/>Formatierungs-Bereich.</li> </ul> |
| 9 | Vite textury it with the second second se | <ul> <li>Im Reiter Stil können Sie vor-<br/>gegeben Stile für den Block<br/>auswählen.</li> <li>Hier können Sie ebenfalls<br/>dem Block einen Rahmen ge-<br/>ben oder Schattenwurf er-<br/>zeugen.</li> </ul>                                                                                                    |

IQ.SH REF Instruction Schrift Guldstresstuddung Schrift für Schrift

| 10 | Website and the set of the set of t | <ul> <li>Wenn Sie Medien wie Grafiken,<br/>Videos oder Audios auf einer Fo-<br/>lie platzieren möchten, wählen<br/>Sie die gewünschte Folie aus und<br/>tippen dann auf das Plussymbol<br/>in der Menüleiste oben.</li> <li>Sie haben u.a. die Auswahl zwi-<br/>schen einem Foto aus Ihrer iPad-<br/>Galerie oder einer Datei oder Sie<br/>können direkt mit der Kamera<br/>ein Foto machen und in die Folie<br/>einfügen.</li> </ul> |
|----|----------------------------------------------------------------------------------------------------|----------------------------------------------------------------------------------------------------|
| 11 | 14 Beneral Aut                                                                                                    | <ul> <li>Wählen Sie Foto oder Video<br/>an, öffnet sich ein Fenster<br/>mit Ihren gespeicherten Fo-<br/>tos. Durch Tippen wählen Sie<br/>das gewünschte Foto aus.</li> </ul>                                                                                                    |
| 12 |                                                                                                    | <ul> <li>Das gewählte Foto wird auf der<br/>Folie platziert und mit einem<br/>Rahmen markiert.</li> <li>Das Objekt Bild ist also zur Be-<br/>arbeitung ausgewählt.</li> <li></li></ul>                                                                                                    |

IQ.SH २२४ Instruction Constant Schwarz-Holdwarz Schritt für Schritt

| 13 | C C C C C C C C C C C C C C C C C C C | <ul> <li>Wenn Sie das Bild verkleinern<br/>möchten, halten Sie einen Eck-<br/>punkt des Grafik-Objektes fest<br/>und ziehen das Bild nach unten,<br/>um es zu verkleinern.</li> <li>Achten Sie darauf, nur die Eck-<br/>punkte zu verschieben und nicht<br/>den mittleren Punkt des Rah-<br/>mens zu verschieben, da sich an-<br/>sonsten die Proportionen des Bil-<br/>des ändern und gestaucht wer-<br/>den.</li> </ul> |
|----|---------------------------------------|----------------------------------------------------------------------------------------------------|
| 14 |                                       | <ul> <li>Haben Sie das Bild durch ein-<br/>maliges Tippen ausgewählt,<br/>können Sie auch hier über<br/>das Pinselsymbol in der obe-<br/>ren Menüleiste Formatierun-<br/>gen vornehmen.</li> <li>Möglich wären hier zum Bei-<br/>spiel im Reiter Stil das Ein-<br/>binden eines Rahmens oder<br/>einen Schattenwurf zu set-<br/>zen.</li> </ul>                                                                           |
| 15 |                                       | <ul> <li>Tippen Sie das Bild nur einmal<br/>an, erscheint erneut die Bearbei-<br/>tungsleiste über der Grafik und<br/>sie können die Grafik löschen,<br/>ausschneiden oder kopieren.</li> <li></li></ul>                                                                                                    |

IQ.SH REF schrift für Schrift

| 16 | <ul> <li>Wenn Sie das Bild verkleinnern möchten, halten Sie einnen Eckpunkt des Grafik-Objektes fest und ziehen das Bild nach unten, um es zu verkleinern.</li> <li>Achten Sie darauf, nur die Eckpunkte zu verschieben und nicht den mittleren Punkt des Rahmens zu verschieben, da sich ansonsten die Proportionen des Bildes ändern und gestaucht werden.</li> </ul> |
|----|----------------------------------------------------------------------------------------------------|
| 17 | <ul> <li>Haben Sie das Bild durch ein-<br/>maliges Tippen ausgewählt,<br/>können Sie auch hier über<br/>das Pinselsymbol in der obe-<br/>ren Menüleiste Formatierun-<br/>gen vornehmen.</li> <li>Möglich wären hier zum Bei-<br/>spiel im Reiter Stil das Ein-<br/>binden eines Rahmens oder<br/>einen Schattenwurf zu set-<br/>zen.</li> </ul>                         |
| 18 | • Tippen Sie das Bild nur einmal<br>an, erscheint wieder die Bearbei-<br>tungsleiste über der Grafik und<br>sie können die Grafik löschen,<br>ausschneiden oder kopieren.                                                                                                    |

IQ.SH REF Instruction Schrift Guldstreams Schrift für Schrift

| 19 |                                 | <ul> <li>Sie können alle Objekte auf den<br/>Folien auch animieren, also bei-<br/>spielsweise bewegt erscheinen<br/>oder ausblenden lassen.</li> <li>Wählen Sie dazu eine Grafik o-<br/>der einen Textblock durch ein-<br/>maliges Antippen aus und tippen<br/>im Kontextmenü auf Animieren.</li> </ul>                         |
|----|---------------------------------|----------------------------------------------------------------------------------------------------|
| 20 | <complex-block></complex-block> | <ul> <li>Der Animationsbereich öffnet sich.</li> <li>Hier können Sie für drei Phasen         <ul> <li>Aufbau</li> <li>Aufbau</li> <li>Aktion</li> <li>Abbau eine Animation wählen.</li> </ul> </li> <li>Bei Aufbau erscheint ein Objekt erst nach einem weiteren Tipp auf die Folie.</li> </ul>                                 |
| 21 | <complex-block></complex-block> | <ul> <li>Wählen Sie zum Beispiel Aufbau aus, öffnet sich eine neue Leiste unten mit den verschiedenen Animationen.</li> <li>Durch Tippen auf eine gewünschte Animation können Sie sehen, wie sich diese verhält.</li> <li>Haben Sie die gewünschte Animation gefunden, wählen Sie in der Menüleiste oben Fertig aus.</li> </ul> |

IQ.SH REF Instruction Schwarz-Holders Schritt für Schritt

| 22 |                                                                                                    | <ul> <li>Sie sehen nun unten in der<br/>Menüleiste, dass jede Phase<br/>eine Animation zugewiesen<br/>bekommen hat.</li> <li>Spielen Sie die Präsentation<br/>nun durch den Play-Button<br/>oben in der Menüleiste ab,<br/>können Sie die fertige Prä-<br/>sentation betrachten oder<br/>im Anschluss weiter bearbei-<br/>ten.</li> </ul>         |
|----|----------------------------------------------------------------------------------------------------|----------------------------------------------------------------------------------------------------|
| 23 | 12 develop 4 det<br>Parendormer<br>Parendormer | <ul> <li>Ist Ihre Präsentation final, können Sie diese auf verschiedene<br/>Weisen sichern oder auch teilen.</li> <li>Wählen Sie dazu oben in der<br/>Menüleiste den Kreis mit den<br/>drei Punkten aus.</li> <li>Es öffnet sich ein Menübereich,<br/>in dem Sie beispielsweise die Da-<br/>tei speichern oder auch teilen<br/>können.</li> </ul> |
| 24 | <complex-block></complex-block>                                                                                                    | <ul> <li>Wählen Sie nun die Option<br/>Teilen aus, können Sie diese<br/>Datei beispielsweise über<br/>Airdrop an andere Apple-Ge-<br/>räte senden.</li> <li>Wählen Sie in Dateien si-<br/>chern aus, wenn Sie die Prä-<br/>sentation auf Ihrem iPad<br/>speichern möchten.</li> </ul>                                                             |

# Erste SchritteIO.SH 💥mit KeynoteSchritt für Schritt

| 25 | 131 Severated Data         Pacertation         Image: Data         Image: Data                                                                                                    | <ul> <li>Es werden Ihnen die verschie-<br/>denen Anwendungsordner ange-<br/>zeigt und Sie können entschei-<br/>den, in welchem Ordner Sie die<br/>Datei speichern möchten.</li> <li>Wählen Sie nach Ihrer Auswahl<br/>oben den Punkt Sichern aus.</li> </ul> |
|----|----------------------------------------------------------------------------------------------------|----------------------------------------------------------------------------------------------------|
| 26 | 131 Severage Baar       Image: Contract of the severage Baar         Image: Contract of the severage Baar       Image: Contract of the severage Baar         Image: Contract of the severage Baar       Image: Contrac | <ul> <li>Sie können Ihre Präsentation<br/>auch in andere Dateiformate<br/>exportieren. Wählen Sie<br/>dazu im Schritt 24 Exportie-<br/>ren aus und das gewünschte<br/>Dateiformat.</li> </ul>                                                                |
| 27 |                                                                                                    | <ul> <li>Starten Sie die Präsentation<br/>über den Play-Button oben in der<br/>Menüleiste.</li> <li>Nachdem Sie alle Folien durch-<br/>gesehen haben, gelangen Sie<br/>wieder in die Bearbeitungs-An-<br/>sicht.</li> </ul>                                  |

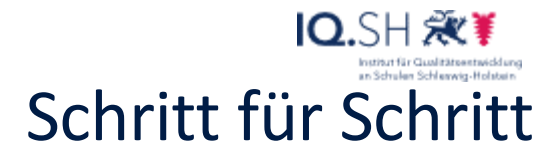

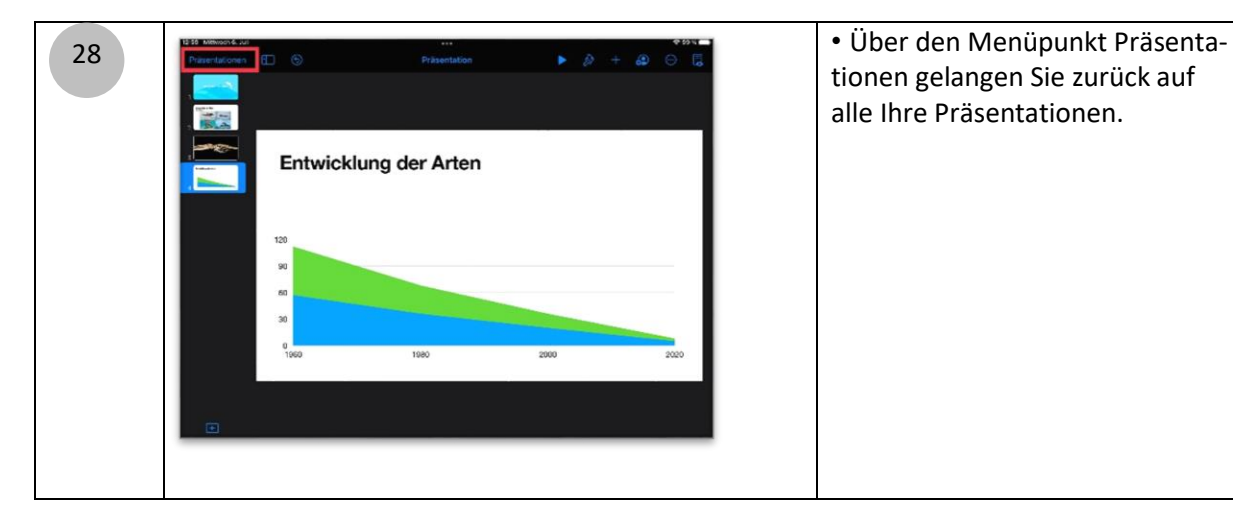

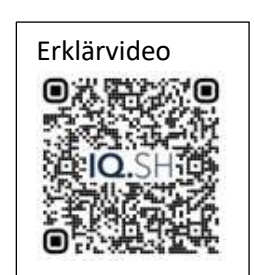